## ANATOMYTOOL Manual

## Create account

| Menu                                                                                            | $\rightarrow$ | Click 'Create account'                                    |  |
|-------------------------------------------------------------------------------------------------|---------------|-----------------------------------------------------------|--|
| ≡                                                                                               |               | ×                                                         |  |
|                                                                                                 |               | Username 🗡                                                |  |
|                                                                                                 |               | Password 🗲                                                |  |
|                                                                                                 |               | Log in                                                    |  |
|                                                                                                 |               | Create account / Forgot password                          |  |
|                                                                                                 | _             | $\rightarrow$                                             |  |
| Fill out the form                                                                               |               |                                                           |  |
| ANATOMY <b>tool</b>                                                                             |               |                                                           |  |
| Create r                                                                                        | new accou     | unt Log in Request new password                           |  |
| Username *                                                                                      |               |                                                           |  |
|                                                                                                 |               |                                                           |  |
| Spaces are                                                                                      | allowed; pu   | unctuation is not allowed except for periods, hyphens, ap |  |
| E-mail address *                                                                                |               |                                                           |  |
|                                                                                                 |               |                                                           |  |
| A valid e-mail address. All e-mails from the system will be sent to this address.<br>by e-mail. |               |                                                           |  |
| Institution                                                                                     | •             |                                                           |  |
| - Select                                                                                        | a value -     |                                                           |  |

You will be sent a confirmation mail. Click the link in the mail to confirm your email address.

Are you faculty of an educational institution?

Mail <u>o.p.gobee@lumc.nl</u> with your username and email address with a request to be granted the 'teacher' role. This will allow you to submit work.

Are you student of an educational institution connected to AnatomyTOOL? If you use your educational institution's email you will automatically be granted the 'student' role that allows you to submit work as a student.

Mail <u>o.p.gobee@lumc.nl</u> if you might experience problems.